# **Configuration de FlexConnect avec authentification sur le WLC Catalyst 9800**

# Table des matières

Introduction Conditions préalables Exigences Composants utilisés Informations générales Configurer Diagramme du réseau

# Introduction

Ce document décrit comment configurer FlexConnect avec l'authentification centrale ou locale sur le contrôleur LAN sans fil Catalyst 9800.

# **Conditions préalables**

# Exigences

Cisco vous recommande de prendre connaissance des rubriques suivantes :

- Modèle de configuration Catalyst Wireless 9800
- FlexConnect
- 802.1x

### **Composants utilisés**

Les informations contenues dans ce document sont basées sur les versions de matériel et de logiciel suivantes :

• C980-CL, Cisco IOS-XE® 17.3.4

The information in this document was created from the devices in a specific lab environment. All of the devices used in this document started with a cleared (default) configuration. Si votre réseau est en ligne, assurez-vous de bien comprendre lâ€<sup>TM</sup>incidence possible des commandes.

# **Informations générales**

FlexConnect est une solution sans fil pour le déploiement de bureaux distants. Il vous permet de configurer des points d'accès (AP) dans des emplacements distants à partir du bureau de l'entreprise via une liaison WAN (Wide Area Network) sans devoir déployer un contrôleur dans chaque emplacement. Les points d'accès FlexConnect peuvent commuter le trafic de données client localement et effectuer l'authentification client localement lorsque la connexion au contrôleur est perdue. En mode connecté, les points d'accès FlexConnect peuvent également effectuer une authentification locale.

# Configurer

### Diagramme du réseau

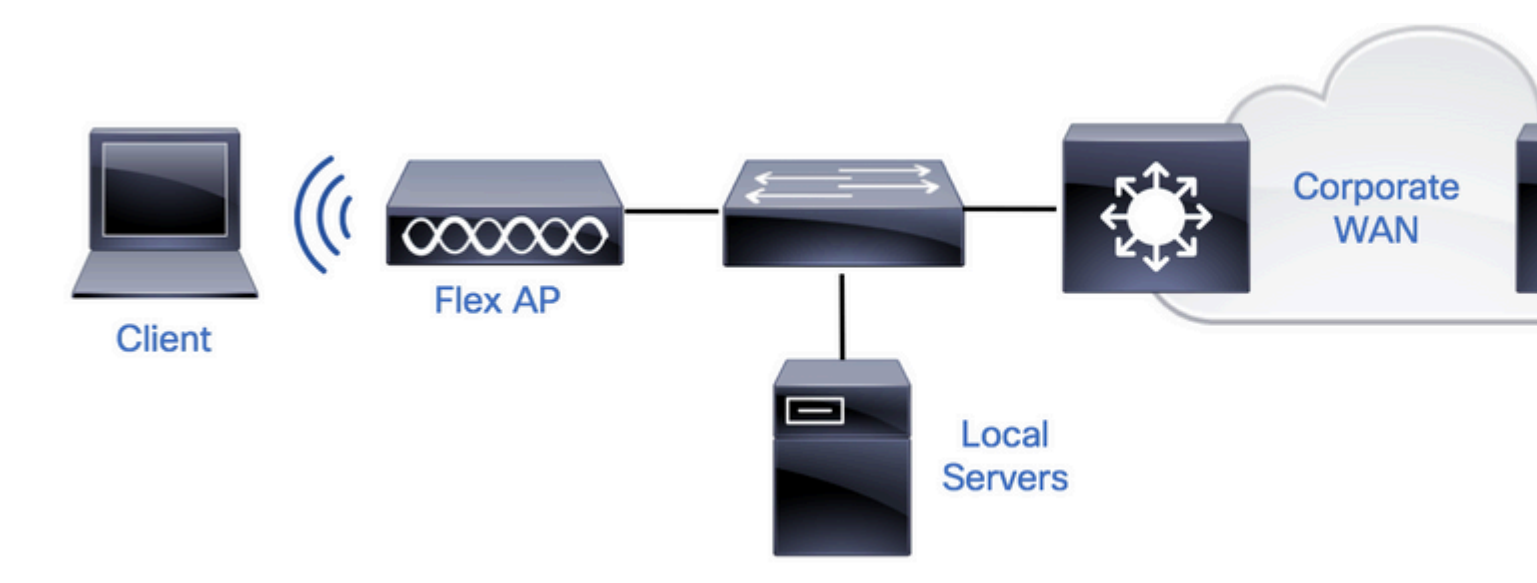

# Configurations

#### **Configuration AAA sur les WLC 9800**

Étape 1 : déclaration du serveur RADIUS **Dans l'interface GUI**, accédez à Configuration > Security > AAA > Servers / Groups > RADIUS > Servers > + Add et entrez les informations du serveur RADIUS.

| Q | Search Menu Items | Configuration • > Securit | ty -> AAA                  |    |         |   |           |
|---|-------------------|---------------------------|----------------------------|----|---------|---|-----------|
|   | Dashboard         | + AAA Wizard              |                            |    |         |   |           |
| 0 | Monitoring >      | Servers / Groups AAA      | A Method List AAA Advanced |    |         |   |           |
| Ľ | Configuration >   | + Add X Delete            |                            |    |         |   |           |
| ŝ | Administration >  | RADIUS                    | Servers Server Groups      |    |         |   |           |
| C | Licensing         | TACACS+                   | Name                       | ×, | Address | ~ | Auth Port |

Assurez-vous que la prise en charge de CoA est activée si vous prévoyez d'utiliser tout type de sécurité qui nécessite CoA à l'avenir.

## Edit AAA Radius Server

| Name*                    | AmmISE         |
|--------------------------|----------------|
| Server Address*          | 10.48.76.30    |
| PAC Key                  |                |
| Кеу Туре                 | Hidden 🔻       |
| Key* (i)                 | •••••••••••••  |
| Confirm Key*             | •••••••••••••• |
| Auth Port                | 1812           |
| Acct Port                | 1813           |
| Server Timeout (seconds) | 5              |
| Retry Count              | 3              |
| Support for CoA          |                |

**Remarque** : Remarque : Radius CoA n'est pas pris en charge dans le déploiement d'authentification locale Flex Connect. .

Étape 2. Ajoutez le serveur RADIUS à un groupe RADIUS. **Dans l'interface graphique :** accédez à Configuration > Security > AAA > Servers / Groups > RADIUS > Server Groups > + Add.

| Q Search Menu Items | Configuration • > Sec | curity * > AAA               |          |  |
|---------------------|-----------------------|------------------------------|----------|--|
| 📰 Dashboard         | + AAA Wizard          |                              |          |  |
|                     | Servers / Groups      | AAA Method List AAA Advanced | ł        |  |
|                     | + Add × D             | elete                        |          |  |
| Configuration       | RADIUS                |                              | _        |  |
| O Administration    | >                     | Servers Server Group         | os       |  |
| A Licensing         | TACACS+               | Nama                         | Server 1 |  |

# Edit AAA Radius Server Group

| Name*                    | AmmISE |             |        |          |
|--------------------------|--------|-------------|--------|----------|
| Group Type               | RADIUS |             |        |          |
| MAC-Delimiter            | none   | •           |        |          |
| MAC-Filtering            | none   | ¥           |        |          |
| Dead-Time (mins)         | 2      |             |        |          |
| Source Interface VLAN ID | 76     | •           |        |          |
| Available Servers        |        | Assigned Se | ervers |          |
|                          | ^      | AmmISE      |        |          |
|                          | <      |             |        | <u>^</u> |
|                          | »<br>« |             |        |          |
|                          | ¥      |             | ~      | · _      |

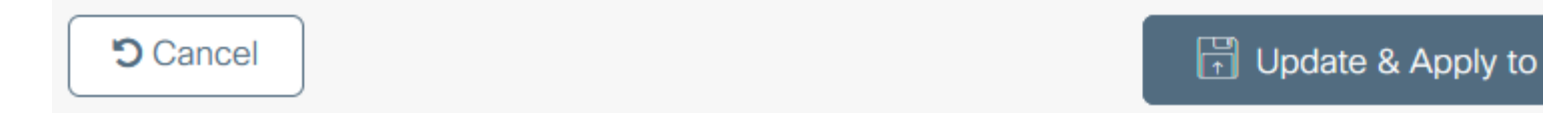

Étape 3. Créez une liste de méthodes d'authentification. **Dans l'interface graphique :** Naviguez jusqu'à Configuration > Security > AAA > AAA Method List > Authentication > + Add

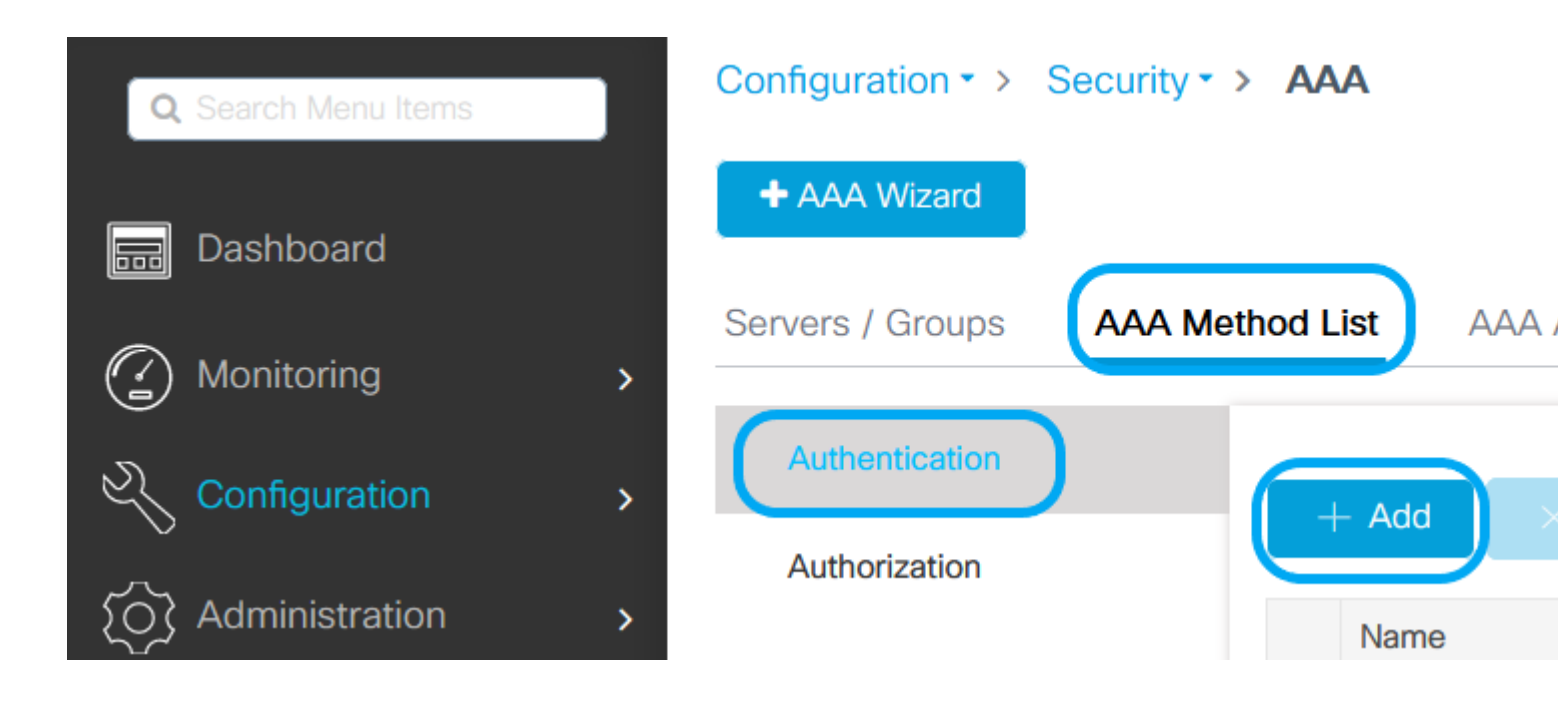

# Quick Setup: AAA Authentication

| Method List Name*       | AmmISE     |                        |
|-------------------------|------------|------------------------|
| Type*                   | dot1x      | v (i                   |
| Group Type              | group      | v (i                   |
| Fallback to local       |            |                        |
| Available Server Groups |            | Assigned Server Groups |
| radius                  | ^          | AmmISE                 |
| Idap<br>tacacs+         | <          |                        |
|                         | »          |                        |
|                         | ~ <b>«</b> | ~                      |

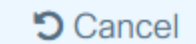

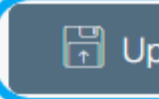

2

/

1

#### À partir de CLI :

```
# config t
# aaa new-model
```

```
# radius server <radius-server-name>
# address ipv4 <radius-server-ip> auth-port 1812 acct-port 1813
```

```
# timeout 300
# retransmit 3
# key <shared-key>
# exit
# aaa group server radius <radius-grp-name>
# server name <radius-server-name>
# exit
# aaa server radius dynamic-author
# client <radius-server-ip> server-key <shared-key>
# aaa authentication dot1x <dot1x-list-name> group <radius-grp-name>
```

#### Configuration d'un réseau local sans fil (WLAN)

Étape 1. À partir de l'interface graphique : accédez à Configuration > Wireless > WLANs et cliquez sur +Add pour créer un nouveau WLAN, puis entrez les informations WLAN. Cliquez ensuite sur Apply to Device.

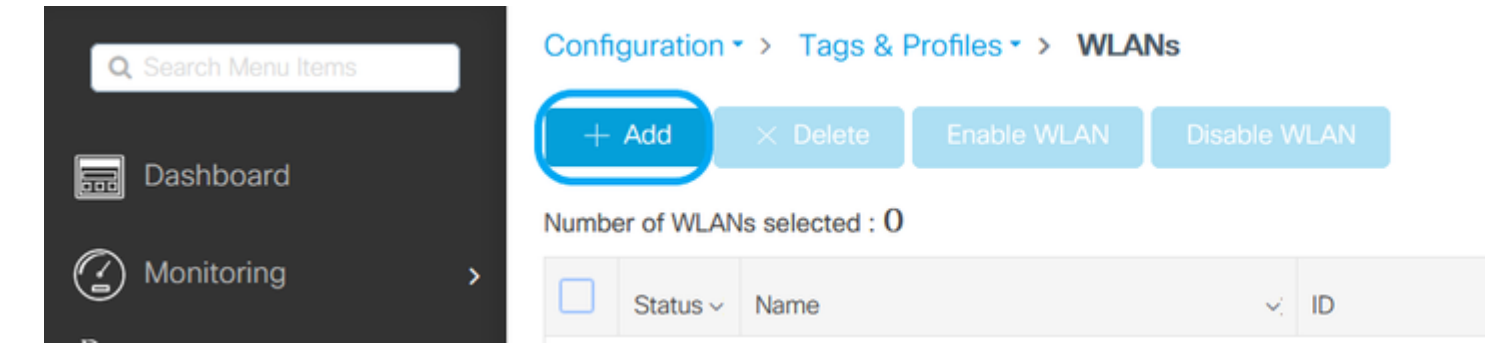

| Ac | dd WLAN   | •        |             |                |         |
|----|-----------|----------|-------------|----------------|---------|
|    | General   | Security | Advanced    |                |         |
|    | Profile I | Name*    | 802.1x-WLAN | Radio Policy   | All     |
|    | SSID*     |          | 802.1x      | Broadcast SSID | ENABLED |
|    | WLAN I    | D*       | 1           |                |         |
|    | Status    |          | ENABLED     |                |         |

| 5 | Cancel |
|---|--------|
|   |        |

Étape 2. À partir de l'interface utilisateur graphique : accédez à l'onglet Security (Sécurité) pour configurer le mode de sécurité Layer2/Layer3 tant que la méthode de cryptage et la liste d'authentification au cas où la norme 802.1x serait utilisée. Cliquez ensuite sur Update & Apply to Device.

## Edit WLAN

|              | A Changing WLAN parameters while it is enabled will result in loss of connectivity for clients connected to it. |          |                    |                       |                        |      |  |
|--------------|----------------------------------------------------------------------------------------------------|----------|--------------------|-----------------------|------------------------|------|--|
| General      | Security                                                                                                    | Advanced | Add To Policy Tags |                       |                        | 1    |  |
| Layer2       | Layer3                                                                                                    | AAA      |                    |                       |                        |      |  |
| Layer 2 Sec  | curity Mode                                                                                                    |          | WPA + WPA2         | Lobby Admin Access    |                        |      |  |
| MAC Filterin | ng                                                                                                    |          |                    | Fast Transition       | Adaptive Enab 🔻        |      |  |
| Protected    | Managemen                                                                                                    | nt Frame |                    | Over the DS           |                        |      |  |
| DME          |                                                                                                    |          | Disabled -         | Reassociation Timeout | 20                     |      |  |
| PMF          |                                                                                                    |          | Disabled           | MPSK Configuration    | 1                      |      |  |
| WPA Parar    | meters                                                                                                    |          |                    | MPSK                  |                        |      |  |
|              |                                                                                                    |          | _                  |                       |                        |      |  |
| WPA Policy   |                                                                                                    |          |                    |                       |                        |      |  |
| WPA2 Polic   | У                                                                                                    |          |                    |                       |                        |      |  |
| GTK Randor   | mize                                                                                                    |          |                    |                       |                        |      |  |
| OSEN Policy  | у                                                                                                    |          |                    |                       |                        |      |  |
| WPA2 Encry   | yption                                                                                                    |          | AES(CCMP128)       |                       |                        |      |  |
|              |                                                                                                    |          | CCMP256            |                       |                        |      |  |
|              |                                                                                                    |          | GCMP128            |                       |                        |      |  |
|              |                                                                                                    |          | GCMP256            |                       |                        |      |  |
| Auth Key M   | gmt                                                                                                    |          | ✓ 802.1x           |                       |                        |      |  |
|              |                                                                                                    |          | PSK                |                       |                        |      |  |
|              |                                                                                                    |          | ССКМ               |                       |                        |      |  |
|              |                                                                                                    |          | FT + 802.1x        |                       |                        |      |  |
|              |                                                                                                    |          |                    |                       |                        | ~    |  |
| Cancel       | ]                                                                                                    |          |                    | E                     | I Update & Apply to De | vice |  |

#### Configuration du profil des politiques

Étape 1. **Dans l'interface graphique :** accédez à Configuration > Tags & Profiles > Policy et cliquez sur +Add pour créer un profil de stratégie.

×

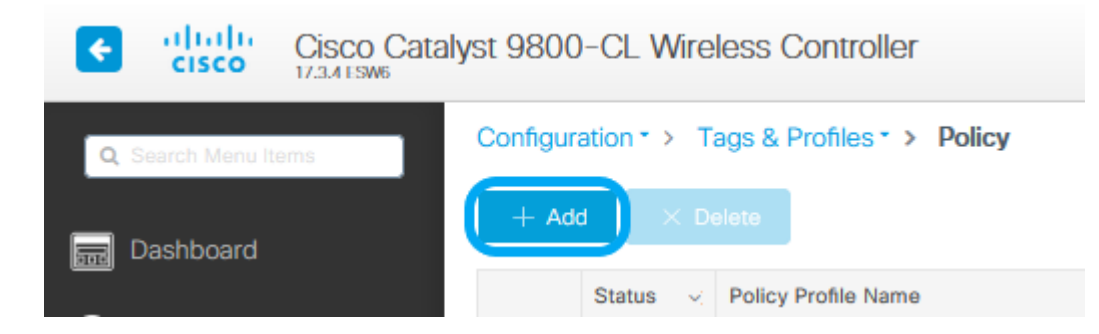

Étape 2. Ajoutez le nom et décochez la case Commutation centrale. Avec cette configuration, le contrôleur gère l'authentification client et le point d'accès FlexConnect commute localement les paquets de données client.

| it Policy Profile           |                                            |                                                           | × |
|-----------------------------|--------------------------------------------|-----------------------------------------------------------|---|
| A Configur                  | ing in enabled state will result in loss o | of connectivity for clients associated with this profile. |   |
| aneral Access Policies      | OOS and AVC Mobility                       | Advanced                                                  |   |
| Name*                       | VLANX                                      | WI AN Switching Policy                                    |   |
| Description                 | Enter Description                          |                                                           |   |
| Status                      |                                            | Central Authentication                                    |   |
| Passive Client              | DISABLED                                   | Central DHCP                                              |   |
| Encrypted Traffic Analytics | DISABLED                                   | Central Association                                       |   |
| CTS Policy                  |                                            | Fiex NAT/PAT                                              |   |
| Inline Tagging              |                                            |                                                           |   |
| SGACL Enforcement           |                                            |                                                           |   |
| Default SGT                 | 2-65519                                    |                                                           |   |
|                             |                                            |                                                           |   |
|                             |                                            |                                                           |   |
|                             |                                            |                                                           |   |
|                             |                                            |                                                           |   |
|                             |                                            |                                                           |   |
|                             |                                            |                                                           |   |
|                             |                                            |                                                           |   |
|                             |                                            |                                                           |   |
|                             |                                            |                                                           |   |
|                             |                                            |                                                           |   |
|                             |                                            |                                                           |   |
|                             |                                            |                                                           |   |
| Cancel                      |                                            | Update & Apply to Device                                  |   |

**Remarque** : l'association et la commutation doivent toujours être appariées, si la commutation centrale est désactivée, l'association centrale doit également être désactivée sur tous les profils de stratégie lorsque des points d'accès Flexconnect sont utilisés.

Étape 3. Dans l'interface utilisateur graphique : accédez à l'onglet Access Policies pour attribuer le VLAN auquel les clients

sans fil peuvent être attribués lorsqu'ils se connectent à ce WLAN par défaut.

Vous pouvez sélectionner un nom de VLAN dans la liste déroulante ou, comme pratique recommandée, saisir manuellement un ID de VLAN.

| Edit Policy Profile                      |                                             |                                    | ×                          |
|------------------------------------------|---------------------------------------------|------------------------------------|----------------------------|
| A Configuring                            | ; in enabled state will result in loss of e | connectivity for clients associate | ed with this profile.      |
|                                          |                                             |                                    |                            |
| General Access Policies                  | QOS and AVC Mobility                        | Advanced                           |                            |
| RADIUS Profiling                         |                                             | WLAN ACI                           | -                          |
| HTTP TLV Caching                         |                                             | IPv4 ACL                           | Search or Select           |
| DHCP TLV Caching                         |                                             | IPv6 ACL                           | Search or Select           |
| WLAN Local Profiling                     |                                             | URL Filters                        | ÷                          |
| Global State of Device<br>Classification | Disabled (i)                                | Pre Auth                           | Search or Select           |
| Local Subscriber Policy Name             | Search or Select                            | Post Auth                          | Search or Select           |
| VLAN                                     |                                             |                                    |                            |
| VLAN/VLAN Group                          | 76 🔹                                        |                                    |                            |
| Multicast VLAN                           | Enter Multicast VLAN                        |                                    |                            |
|                                          |                                             |                                    |                            |
|                                          |                                             |                                    |                            |
|                                          |                                             |                                    |                            |
|                                          |                                             |                                    |                            |
|                                          |                                             |                                    |                            |
|                                          |                                             |                                    |                            |
|                                          |                                             |                                    |                            |
|                                          |                                             |                                    |                            |
|                                          |                                             |                                    |                            |
| Cancel                                   |                                             |                                    | 🛱 Update & Apply to Device |

Étape 4. À partir de l'interface graphique : accédez à l'onglet Advanced pour configurer les délais d'expiration WLAN, DHCP, WLAN Flex Policy et la politique AAA en cas d'utilisation. Cliquez ensuite sur Update & Apply to Device.

| Edit Policy Profile            |                               |                  |                                 |                         | ×      |
|--------------------------------|-------------------------------|------------------|---------------------------------|-------------------------|--------|
| A Configur                     | ing in enabled state will res | ult in loss of c | connectivity for clients associ | ated with this profile. | ^      |
|                                |                               |                  |                                 |                         |        |
| General Access Policies        | QOS and AVC                   | Mobility         | Advanced                        |                         |        |
| WLAN Timeout                   |                               |                  | Fabric Profile                  | Search or Select        |        |
| Session Timeout (sec)          | 1800                          |                  | mDNS Service<br>Policy          | default-mdns-servic v   |        |
| Idle Timeout (sec)             | 300                           |                  | Hotspot Server                  | Search or Select        |        |
| Idle Threshold (bytes)         | 0                             |                  | User Defined (Priva             | te) Network             |        |
| Client Exclusion Timeout (sec) | ✓ 60                          |                  | Status                          |                         |        |
| DHCP                           |                               |                  | Drop Unicast                    |                         |        |
| IDv4 DHCD Dequired             | $\square$                     |                  | Umbrella                        |                         |        |
| DHCP Server IP Address         |                               |                  | Umbrella<br>Parameter Map       | Not Configured          |        |
| Show more >>>                  |                               |                  | Flex DHCP Option<br>for DNS     |                         |        |
| AAA Policy                     |                               |                  | DNS Traffic<br>Redirect         | IGNORE                  |        |
| Allow AAA Override             |                               |                  | WLAN Flex Policy                |                         |        |
| NAC State                      |                               |                  | VLAN Central Switchi            | ng                      |        |
| Policy Name                    | default-aaa-policy 🗙          | •                | Split MAC ACL                   | Search or Select        |        |
| Accounting List                | Search or Select 🔻            | (i)              | Air Time Fairness P             | olicies                 |        |
|                                |                               |                  | 2.4 GHz Policy                  | Search or Select        |        |
|                                |                               |                  | 5 GHz Policy                    | Search or Select        |        |
|                                |                               |                  | EoGRE Tunnel Profil             | les                     | ~      |
| Cancel                         |                               |                  |                                 | Update & Apply to I     | Device |

#### Configuration des balises des politiques

Étape 1. Dans l'interface graphique : accédez à Configuration > Tags & Profiles > Tags > Policy > +Add.

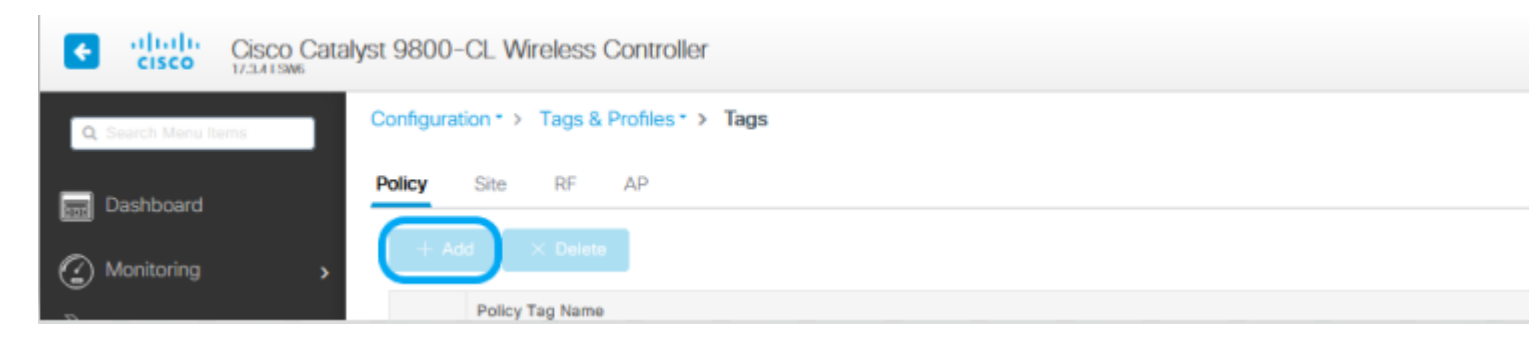

Étape 2. Attribuez un nom et mappez le profil de stratégie et le profil WLAN créés avant.

| Edit Policy Tag   |                                         |                                    | ×                        |
|-------------------|-----------------------------------------|------------------------------------|--------------------------|
| A Changes may     | result in loss of connectivity for some | e clients that are associated to A | Ps with this Policy Tag. |
| Name* Description | Policy<br>Enter Description             |                                    |                          |
| V WLAN-POLICY     | ' Maps: 1                               |                                    |                          |
| + Add X Dele      | te                                      |                                    |                          |
| WLAN Profile      |                                         | v: Policy Profile                  | v.                       |
| 802.1x-WLAN       |                                         | VLANX                              |                          |
| ⊨                 | 10 🔻 items per page                     |                                    | 1 - 1 of 1 items         |
| Map WLAN and Poli | су                                      |                                    |                          |
| WLAN Profile*     | 802.1x-WLAN v                           | Policy Profile*                    | VLANX VLANX              |
|                   | ×                                       | × .                                |                          |
| > RLAN-POLICY     | Maps: 0                                 |                                    |                          |
|                   |                                         |                                    |                          |
|                   |                                         |                                    |                          |
|                   |                                         |                                    |                          |
|                   |                                         |                                    |                          |
|                   |                                         |                                    |                          |
|                   |                                         |                                    |                          |
|                   |                                         |                                    |                          |
|                   |                                         |                                    |                          |
|                   |                                         |                                    |                          |
| Cancel            |                                         | E                                  | Update & Apply to Device |

### Configuration du profil flexible

Étape 1. **Dans l'interface graphique :** accédez à Configuration > Tags & Profiles > Flex et cliquez sur +Add pour en créer un nouveau.

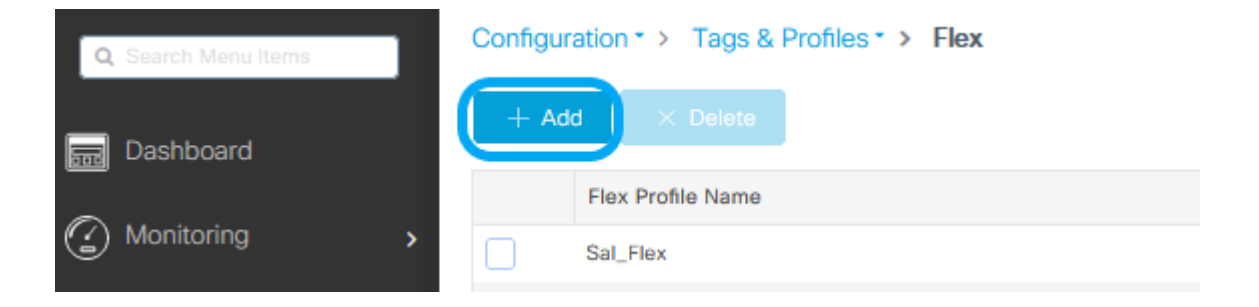

| Edit Flex Profile        |                       |      |                         |                    |
|--------------------------|-----------------------|------|-------------------------|--------------------|
| General Local Authentica | ation Policy ACL      | VLAN | Umbrella                |                    |
| Name*                    | Flex-Pro              |      | Fallback Radio Shut     |                    |
| Description              | Enter Description     |      | Flex Resilient          |                    |
| Native VLAN ID           | 71                    |      | ARP Caching             |                    |
| HTTP Proxy Port          | 0                     |      | Efficient Image Upgrade |                    |
| HTTP-Proxy IP Address    | 0.0.0.0               |      | OfficeExtend AP         |                    |
| CTS Policy               |                       |      | Join Minimum Latency    |                    |
| Inline Tagging           |                       |      | IP Overlap              |                    |
| SGACL Enforcement        |                       |      | mDNS Flex Profile       | Search or Select 🔻 |
| CTS Profile Name         | default-sxp-profile 🗙 | •    |                         |                    |

Cancel

🛱 Upd

**Remarque** : l'ID de VLAN natif fait référence au VLAN utilisé par les AP qui peuvent obtenir ce profil flexible attribué, et il doit s'agir du même ID de VLAN configuré comme natif sur le port de commutateur où les AP sont connectés.

Étape 2. Sous l'onglet VLAN, ajoutez les VLAN nécessaires, ceux affectés par défaut au WLAN via un profil de stratégie, ou ceux poussés par un serveur RADIUS. Cliquez ensuite sur Update & Apply to Device.

| Edit Flex Profile                            |                     |
|----------------------------------------------|---------------------|
| General Local Authentication Policy ACL VLAN | Umbrella            |
| + Add × Delete                               |                     |
| VLAN Name 😔 ID 😔 ACL Name 😔                  |                     |
| I4 4 0 ⊨ ⊨ 10 🔻 items per page               | VLAN Name* VLAN76   |
| No items to display                          | VLAN Id* 76         |
|                                              | ACL Name Select ACL |
|                                              | Save Cancel         |

Cancel

🛱 Upd

**Remarque** : pour Policy Profile, lorsque vous sélectionnez le VLAN par défaut affecté au SSID. Si vous utilisez un nom de VLAN à cette étape, assurez-vous que vous utilisez le même nom de VLAN dans la configuration Flex Profile, sinon les clients ne pourront pas se connecter au WLAN.

**Remarque** : pour configurer une liste de contrôle d'accès pour flexConnect avec remplacement AAA, configurez-la uniquement sur « Policy ACL ». Si une liste de contrôle d'accès est attribuée à un VLAN spécifique, ajoutez ACL on lorsque vous ajoutez le VLAN, puis ajoutez l'ACL sur « Policy ACL ».

#### Configuration des balises de site

Étape 1. **Dans l'interface GUI,** accédez à Configuration > Tags & Profiles > Tags > Site et cliquez sur +Add pour créer une nouvelle balise de site. Décochez la case Enable Local Site pour permettre aux points d'accès de commuter le trafic de données client localement, et ajoutez le profil flexible créé précédemment.

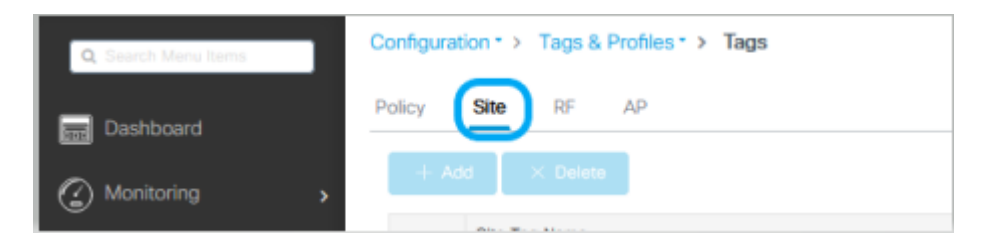

|  | - |  | 100 |  |
|--|---|--|-----|--|
|  |   |  |     |  |
|  |   |  |     |  |

| Name*                     | Flex_Site            |
|---------------------------|----------------------|
| Description               | Flex_Site            |
| AP Join Profile           | default-ap-profile 🔻 |
| Flex Profile              | Flex-Pro 🔹           |
| Fabric Control Plane Name | •                    |
| Enable Local Site         |                      |

Cancel

Update & Apply to Device

**Remarque** : l'option Activer le site local étant désactivée, les points d'accès auxquels cette balise de site est attribuée peuvent être configurés en mode FlexConnect.

Étape 2. À partir de l'interface graphique : accédez à Configuration > Wireless > Access Points > AP name pour ajouter l'étiquette de site et l'étiquette de stratégie à un point d'accès associé. Cela peut entraîner le point d'accès à redémarrer son tunnel CAPWAP et à se joindre à nouveau au WLC 9800.

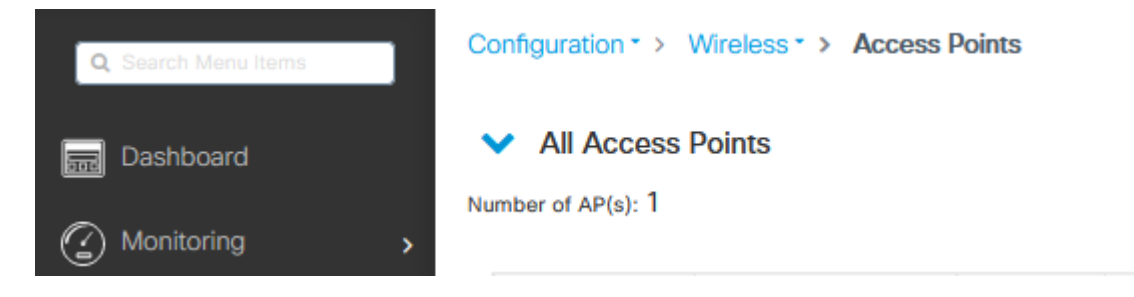

| dit AP                                                                                |                                                                             |                                |                                |
|---------------------------------------------------------------------------------------|-----------------------------------------------------------------------------|--------------------------------|--------------------------------|
| General Interfaces                                                                    | High Availability Inventory                                                 | ICap Advanced                  | Support Bundle                 |
| General                                                                               |                                                                             | Version                        |                                |
| AP Name*                                                                              | talomari 1                                                                  | Primary Software Version       | 17.3.4.154                     |
| Location*                                                                             | default location                                                            | Predownloaded Status           | N/A                            |
| Base Radio MAC                                                                        | b4de.31d7.b920                                                              | Predownloaded Version          | N/A                            |
| Ethernet MAC                                                                          | 005d.7319.bb2a                                                              | Next Retry Time                | N/A                            |
| Admin Status                                                                          |                                                                             | Boot Version                   | 1.1.2.4                        |
| AP Mode                                                                               | Local                                                                       | IOS Version                    | 17.3.4.154                     |
| Operation Status                                                                      | Registered                                                                  | Mini IOS Version               | 0.0.0                          |
| Fabric Status                                                                         | Disabled                                                                    | IP Config                      |                                |
| LED State                                                                             | ENABLED                                                                     | CAPWAP Preferred Mode          | IPv4                           |
| LED Brightness<br>Level                                                               | 8 🗸                                                                         | DHCP IPv4 Address              | 10.48.70.77                    |
| Tags                                                                                  |                                                                             | Static IP (IPv4/IPv6)          | )                              |
|                                                                                       |                                                                             | Time Statistics                |                                |
| Changing Tags will cause t<br>association with the Controller<br>is not allowed while | the AP to momentarily lose<br>r. Writing Tag Config to AP<br>changing Tags. | Up Time                        | 0 days 0 hrs 3<br>mins 28 secs |
| Policy                                                                                | Policy •                                                                    | Controller Association Latency | y 2 mins 40 secs               |
| Site (                                                                                | Flex_Site                                                                   |                                |                                |
| RF                                                                                    | default-rf-tag 🔻                                                            |                                |                                |
| Write Tag Config to AP                                                                | 0                                                                           |                                |                                |
|                                                                                       |                                                                             |                                |                                |
|                                                                                       |                                                                             |                                |                                |
| Cancel                                                                                |                                                                             |                                | Update & Apply t               |
| ne fois que le point d'a                                                              | accès se reconnecte, note                                                   | z qu'il est maintenant e       | en mode FlexConnect.           |

| AP Name v   | AP Model          | Slots - | Admin Status | IP Address < | Base Radio MAC v | AP Mode 🗸 | Operation Status | Configuration ~<br>Status | Policy Tag | Site Tag  |
|-------------|-------------------|---------|--------------|--------------|------------------|-----------|------------------|---------------------------|------------|-----------|
| talomari1 🔺 | AR-AP28021-E-K9   | 2       | 0            | 10.48.70.77  | b4de.31d7.b920   | Flax      | Registered       | Healthy                   | Policy     | Flex_Site |
| H 4 1 F     | 10 🔹 items per pa | Qe .    |              |              |                  |           |                  |                           |            |           |

#### Authentification locale avec serveur RADIUS externe

Étape 1. Ajoutez le point d'accès en tant que périphérique réseau au serveur RADIUS. Pour un exemple, référez-vous à Comment utiliser Identity Service Engine (ISE) comme serveur RADIUS Étape 2. Créez un WLAN.

La configuration peut être la même que celle précédemment configurée.

 All Access Points Number of AP(s): 1

| Add WLAN         |            |                |         | ×               |
|------------------|------------|----------------|---------|-----------------|
| General Security | Advanced   |                |         |                 |
| Profile Name*    | Local auth | Radio Policy   | All     |                 |
| SSID*            | Local auth | Broadcast SSID | ENABLED |                 |
| WLAN ID*         | 9          |                |         |                 |
| Status           |            |                |         |                 |
|                  |            |                |         |                 |
|                  |            |                |         |                 |
|                  |            |                |         |                 |
|                  |            |                |         |                 |
|                  |            |                |         |                 |
| Cancel           |            |                |         | Apply to Device |

Étape 3. Configuration du profil des politiques. Vous pouvez soit en créer un nouveau, soit utiliser le précédemment configuré. Cette fois, décochez les cases Commutation centrale, Authentification centrale, DHCP central, et Association centrale activée.

| Add Policy | Profile             |                           |                      |                                     |                    | ×  |
|------------|---------------------|---------------------------|----------------------|-------------------------------------|--------------------|----|
|            | A Configuring       | g in enabled state will r | esult in loss of cor | nnectivity for clients associated v | with this profile. |    |
| General    | Access Policies     | QOS and AVC               | Mobility A           | Advanced                            |                    |    |
| Name*      |                     | Local                     |                      | WLAN Switching Policy               |                    |    |
| Descriptio | on                  | Enter Description         |                      | Central Switching                   | DISABLED           |    |
| Status     |                     |                           | ر                    | Central Authentication              | DISABLED           |    |
| Passive (  | Client              | DISABLED                  |                      | Central DHCP                        | DISABLED           |    |
| Encrypte   | d Traffic Analytics | DISABLED                  |                      | Central Association                 | DISABLED           |    |
| CTS Pol    | icy                 |                           |                      | Flex NAT/PAT                        | DISABLED           |    |
| Inline Tag | gging               |                           |                      |                                     |                    |    |
| SGACL E    | inforcement         |                           |                      |                                     |                    |    |
| Default S  | GT                  | 2-65519                   |                      |                                     |                    |    |
| Cancel     | ]                   |                           |                      |                                     | Apply to Devic     | ;e |

Étape 4. Configuration des balises de politiques. Associez le WLAN configuré et le profil de stratégie créé.

Étape 5. Configuration du profil flexible.

Créez un profil flexible, accédez à l'onglet Authentification locale, configurez le groupe de serveurs Radius et cochez la case RADIUS.

| Edit Flex Profile                                       |               |      |  |
|---------------------------------------------------------|---------------|------|--|
| General Local Authentication Policy ACL VLAN            | Umbrella      |      |  |
| Radius Server Group AmmISE                              | LEAP          |      |  |
| Local Accounting Radius Server Select Accounting Server | PEAP          |      |  |
| Local Client Roaming                                    | TLS           |      |  |
| EAP Fast Profile                                        | RADIUS        |      |  |
| Users                                                   |               |      |  |
| + Add × Delete                                          | 🕞 Select      | File |  |
|                                                         | Select CSV Fi | le   |  |
| Username v:                                             |               |      |  |
| H                                                       |               |      |  |
| No items to display                                     |               |      |  |

Cancel

🗄 Upd

Étape 6. Configuration des balises de site. Configurez le profil paramétrable configuré à l'étape 5 et décochez la case Enable Local Site.

| Add Site Tag              |                    |       |
|---------------------------|--------------------|-------|
| Name*                     | Local Auth         |       |
| Description               | Enter Description  | _     |
| AP Join Profile           | default-ap-profile | •     |
| 51 0 1                    | Local              |       |
| Flex Profile              |                    | •<br> |
| Fabric Control Plane Name |                    | ٠     |
| Enable Local Site         |                    |       |
| Cancel                    |                    |       |

# Vérifier

À partir de l'interface utilisateur graphique : accédez à Surveillance > Sans fil > Clients, puis confirmez l'état du Gestionnaire de stratégies et les paramètres FlexConnect.

Authentification centrale :

| nt                     |             |                |                   |                   |                |
|------------------------|-------------|----------------|-------------------|-------------------|----------------|
| General QOS S          | tatistics   | ATF Statistics | Mobility Histor   | y Call Statistic  | 8              |
| Client Properties      | AP Properti | es Security    | Information       | Client Statistics | QOS Properties |
| MAC Address            |             | 484            | b.aa52.5937       |                   |                |
| PV4 Address            |             | 172            | .16.76.41         |                   |                |
| User Name              |             | and            | ressi             |                   |                |
| Policy Profile         |             | VLA            | N2669             |                   |                |
| Flex Profile           |             | Rem            | noteSite1         |                   |                |
| Wireless LAN Id        |             | 1              |                   |                   |                |
| Wireless LAN Name      |             | eWt            | .C_do1x           |                   |                |
| assid                  |             | 38e            | d.18c6.932f       |                   |                |
| Uptime(sec)            |             | 9 se           | conds             |                   |                |
| CCX version            |             | No (           | CCX support       |                   |                |
| Power Save mode        |             | OFF            |                   |                   |                |
| Supported Rates        |             | 9.0,           | 18.0,36.0,48.0,54 | 0                 |                |
| Policy Manager State   |             | Run            |                   |                   |                |
| Last Policy Manager S  | tate        | IP L           | earn Complete     |                   |                |
| Encrypted Traffic Anal | ytics       | No             |                   |                   |                |
| Multicast VLAN         |             | 0              |                   |                   |                |
| Access VLAN            |             | 266            | 9                 |                   |                |
| Anchor VLAN            |             | 0              |                   |                   |                |
| Server IP              |             | 10.8           | 8.173.94          |                   |                |
| ONS Snooped IPv4 Ad    | idresses.   | Non            | 0                 |                   |                |
| DNS Snooped IPv6 Ad    | idresses    | Non            | e                 |                   |                |
| 11v DMS Capable        |             | No             |                   |                   |                |
| PlexConnect Data Swi   | tching      | Loc            | al                |                   |                |
| RexConnect DHCP St     | atus        | Loc            | al .              |                   |                |
| RexConnect Authentic   | ation       | Cen            | tral              |                   |                |
| RexConnect Central A   | ssociation  | Yes            |                   |                   |                |

Authentification locale :

| n.                             |               |                 |                          |        |                |                |  |
|--------------------------------|---------------|-----------------|--------------------------|--------|----------------|----------------|--|
| eneral Q0                      | IS Statistics | ATF Statistics  | Mobility His             | tory   | Call Statistic | 5              |  |
| Sient Properties               | AP Prop       | erties Security | Information              | Client | Statistics     | QOS Properties |  |
| AC Address                     |               | 484             | b.aa52.5937              |        |                |                |  |
| PV4 Address                    |               | 172             | 172.16.76.41             |        |                |                |  |
| V6 Address                     |               | fe80            | fe80::80b:e782:7c78:68f9 |        |                |                |  |
| iser Name                      |               | and             | andressi                 |        |                |                |  |
| Policy Profile                 |               | VLA             | VLAN2669                 |        |                |                |  |
| liex Profile                   |               | Ren             | RemoteSite1              |        |                |                |  |
| Vireless LAN Id                |               | 1               | 1                        |        |                |                |  |
| /ireless LAN Name              |               | eWi             | eWLC_do1x                |        |                |                |  |
| SSID                           |               | 38e             | 38ed.18c6.932f           |        |                |                |  |
| lptime(sec)                    |               | 11 :            | 11 seconds               |        |                |                |  |
| CX version                     |               | No              | No CCX support           |        |                |                |  |
| wer Save mode                  |               | OFF             |                          |        |                |                |  |
| sicy Manager State             |               | Run             | Run                      |        |                |                |  |
| ast Policy Manager State       |               | IP L            | earn Complete            |        |                |                |  |
| Encrypted Traffic Analytics    |               | No              | No                       |        |                |                |  |
| Multicast VLAN                 |               | 0               | 0                        |        |                |                |  |
| Access VLAN                    |               | 266             | 2669                     |        |                |                |  |
| Anchor VLAN                    |               | 0               |                          |        |                |                |  |
| DNS Snooped IPv4 Addresses     |               | Non             | None                     |        |                |                |  |
| DNS Snooped IPv6 Addresses     |               | Non             | None                     |        |                |                |  |
| 1v DMS Capable                 |               | No              | No                       |        |                |                |  |
| exConnect Data Switching       |               | Loc             | Local                    |        |                |                |  |
| RexConnect DHCP Status         |               | Loc             | Local                    |        |                |                |  |
| FlexConnect Authentication     |               | Loc             | al                       |        |                |                |  |
| lexConnect Central Association |               | No              |                          |        |                |                |  |

Vous pouvez utiliser ces commandes pour vérifier la configuration actuelle:

### À partir de CLI :

```
# show wlan { summary | id | name | all }
# show run wlan
# show run aaa
# show aaa servers
# show ap config general
# show ap name <ap-name> config general
# show ap tag summary
# show ap name <AP-name> tag detail
# show wlan { summary | id | name | all }
# show wireless tag policy detailed <policy-tag-name>
# show wireless profile policy detailed <policy-profile-name>
```

# Dépannage

Le WLC 9800 offre des fonctionnalités de suivi ALWAYS-ON. Cela garantit que tous les messages d'erreur, d'avertissement et de niveau de notification liés à la connectivité du client sont constamment consignés et que vous pouvez afficher les journaux d'un incident ou d'une défaillance après qu'il se soit produit.

**Remarque** : en fonction du volume de journaux générés, vous pouvez revenir en arrière de quelques heures à plusieurs jours.

Afin d'afficher les traces que le WLC 9800 a collectées par défaut, vous pouvez vous connecter via SSH/Telnet au WLC 9800 et passer par ces étapes (assurez-vous que vous consignez la session dans un fichier texte).

Étape 1. Vérifiez l'heure actuelle du contrôleur de sorte que vous puissiez suivre les journaux dans l'heure

jusqu'à quand le problème s'est produit.

### À partir de CLI :

# show clock

Étape 2. Collectez les syslogs à partir de la mémoire tampon du contrôleur ou du syslog externe, comme dicté par la configuration système. Cela permet d'obtenir un aperçu rapide de l'état du système et des erreurs éventuelles.

### À partir de CLI :

# show logging

Étape 3. Vérifiez si les conditions de débogage sont activées.

#### À partir de CLI :

```
# show debugging
IOSXE Conditional Debug Configs:
Conditional Debug Global State: Stop
IOSXE Packet Tracing Configs:
Packet Infra debugs:
Ip Address Port
```

**Remarque** : si vous trouvez une condition répertoriée, cela signifie que les traces sont enregistrées au niveau de débogage pour tous les processus qui rencontrent les conditions activées (adresse MAC, adresse IP, etc.). Cela augmenterait le volume de journaux. Par conséquent, il est recommandé dâ€<sup>TM</sup>effacer toutes les conditions lorsque le débogage nâ€<sup>TM</sup>est pas actif.

Étape 4. Si vous supposez que l'adresse MAC testée n'était pas répertoriée comme condition à l'étape 3, collectez les traces de niveau de notification toujours actif pour l'adresse MAC spécifique.

#### À partir de CLI :

# show logging profile wireless filter { mac | ip } { <aaaa.bbbb.cccc> | <a.b.c.d> } to-file always-on-

Vous pouvez soit afficher le contenu de la session, soit copier le fichier sur un serveur TFTP externe.

## À partir de CLI :

```
# more bootflash:always-on-<FILENAME.txt>
or
# copy bootflash:always-on-<FILENAME.txt> tftp://a.b.c.d/path/always-on-<FILENAME.txt>
```

#### Débogage conditionnel et suivi actif radio

Si les traces toujours actives ne vous donnent pas suffisamment d'informations pour déterminer le déclencheur du problème en cours d'investigation, vous pouvez activer le débogage conditionnel et capturer la trace Radio Active (RA), qui peut fournir des traces de niveau de débogage pour tous les processus qui interagissent avec la condition spécifiée (adresse MAC du client dans ce cas). Afin d'activer le débogage conditionnel, passez par ces étapes.

Étape 5. Assurez-vous quâ€<sup>™</sup>aucune condition de débogage nâ€<sup>™</sup>est activée.

#### À partir de CLI :

```
# clear platform condition all
```

Étape 6. Activez la condition de débogage pour l'adresse MAC du client sans fil que vous souhaitez surveiller.

Cette commande commence à surveiller l'adresse MAC fournie pendant 30 minutes (1 800 secondes). Vous pouvez aussi augmenter ce délai pour quâ€<sup>™</sup>il atteigne jusquâ€<sup>™</sup>à 2085978494 secondes.

### À partir de CLI :

# debug wireless mac <aaaa.bbbb.cccc> {monitor-time <seconds>}

**Remarque** : Afin de surveiller plusieurs clients à la fois, exécutez la <aaaa.bbbb.cccc>commande de débogage sans fil mac par adresse MAC.

**Remarque** : vous ne voyez pas le résultat de l'activité du client sur la session du terminal, car tout est mis en mémoire tampon en interne pour être visualisé ultérieurement.

Étape 7. Reproduisez le problème ou le comportement que vous souhaitez surveiller.

Étape 8. Arrêtez le débogage si le problème est reproduit avant la fin du temps de surveillance par défaut ou

configuré.

### À partir de CLI :

```
# no debug wireless mac <aaaa.bbbb.cccc>
```

Une fois que le temps de surveillance sâ€<sup>™</sup>est écoulé ou que le débogage sans fil a été arrêté, le contrôleur WLC 9800 génère un fichier local du nom de :

ra\_trace\_MAC\_aaaabbbbcccc\_HHMMSS.XXX\_timezone\_DayWeek\_Month\_Day\_year.log

Étape 9. Recueillir le fichier de lâ€<sup>TM</sup>activité de lâ€<sup>TM</sup>adresse MAC. Il est possible de copier le fichier de suivi RA .log sur un serveur externe ou dâ€<sup>TM</sup>afficher le résultat directement à lâ€<sup>TM</sup>écran.

Vérifiez le nom du fichier de suivi RA

#### À partir de CLI :

```
# dir bootflash: | inc ra_trace
```

Copiez le fichier sur un serveur externe :

#### À partir de CLI :

```
# copy bootflash:ra_trace_MAC_aaaabbbbcccc_HHMMSS.XXX_timezone_DayWeek_Month_Day_year.log tftp://a.b.c.d
```

Affichez-en le contenu :

#### À partir de CLI :

# more bootflash:ra\_trace\_MAC\_aaaabbbbcccc\_HHMMSS.XXX\_timezone\_DayWeek\_Month\_Day\_year.log

Étape 10. Si vous ne trouvez toujours pas la cause première, collectez les journaux internes, qui peuvent vous offrir une vue plus détaillée des journaux de niveau de débogage. Vous n'avez pas besoin de déboguer à nouveau le client car vous avez examiné en détail les journaux de débogage qui ont déjà été collectés et stockés en interne.

#### À partir de CLI :

```
# show logging profile wireless internal filter { mac | ip } { <aaaa.bbbb.cccc> | <a.b.c.d> } to-file rate
```

**Remarque** : cette sortie de commande retourne des traces pour tous les niveaux de journalisation pour tous les processus et est assez volumineuse. Veuillez faire appel à Cisco TAC pour faciliter lâ€<sup>TM</sup>analyse de ces suivis.

Vous pouvez soit copier le fichier ra-internal-FILENAME.txt sur un serveur externe, soit afficher le résultat directement à lâ€<sup>TM</sup>écran.

Copiez le fichier sur un serveur externe :

À partir de CLI :

# copy bootflash:ra-internal-<FILENAME>.txt tftp://a.b.c.d/ra-internal-<FILENAME>.txt

Affichez-en le contenu :

À partir de CLI :

```
# more bootflash:ra-internal-<FILENAME>.txt
```

Étape 11. Supprimez les conditions de débogage.

À partir de CLI :

# clear platform condition all

**Remarque** : assurez-vous de toujours supprimer les conditions de débogage après une session de dépannage.

### À propos de cette traduction

Cisco a traduit ce document en traduction automatisée vérifiée par une personne dans le cadre d'un service mondial permettant à nos utilisateurs d'obtenir le contenu d'assistance dans leur propre langue.

Il convient cependant de noter que même la meilleure traduction automatisée ne sera pas aussi précise que celle fournie par un traducteur professionnel.